### **Download Camtasia Relay**

#### Go to http://screencast.uwrf.edu

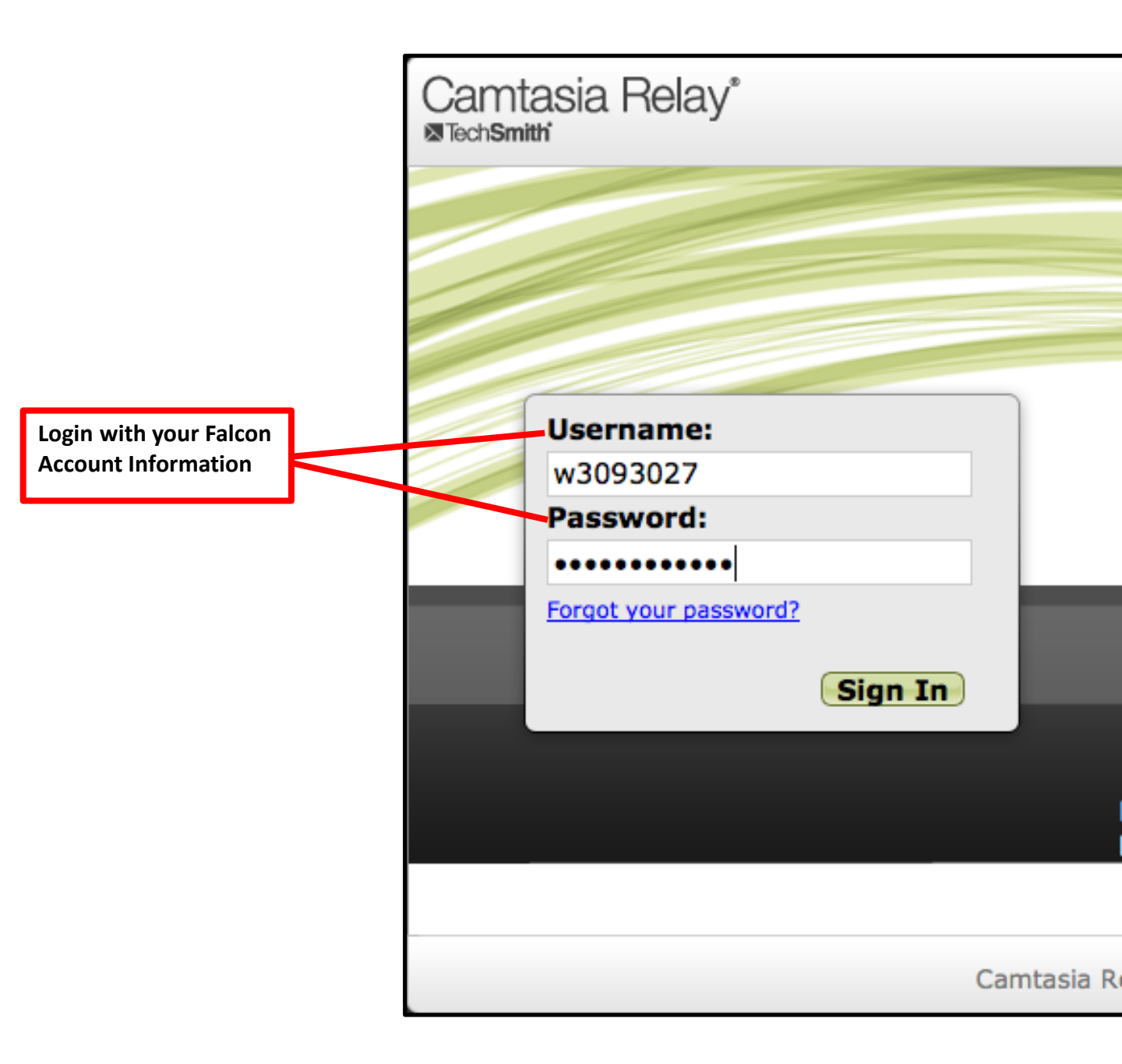

# WISCONSIN River Falls

### **Download Camtasia Relay**

| Camtasia Relay°<br>®Tech <b>smitt</b> i |                |                  |                       |                  |                | Click the Download Camtasia<br>Belay Recorders Button |                 |                                 |  |
|-----------------------------------------|----------------|------------------|-----------------------|------------------|----------------|-------------------------------------------------------|-----------------|---------------------------------|--|
| Home                                    | Presentati     | ons Profiles     | Download Recorde      | ers              |                |                                                       |                 | 0                               |  |
| » Hom                                   | ne » Dashboard | l                |                       |                  |                |                                                       | User: Joshua I  | rohn (w3093027) <u>Sign Out</u> |  |
| Dashl                                   | board          |                  |                       |                  | _              |                                                       |                 |                                 |  |
| Rece                                    | ent Presenta   | tions            |                       |                  | View           | <u>w All</u>                                          | Camtasia Rela   | y Recorders                     |  |
|                                         | Name           |                  | Date &                | Time             | Submitted b    | ру                                                    | Download        |                                 |  |
|                                         | Release Fi     | nal Grade        | 11/6/20               | 013 3:59:11 PM   | Joshua Krohr   | n I                                                   |                 | VNIOAO                          |  |
|                                         | et <u>test</u> |                  | 10/31/2               | 2013 10:40:16 AM | l Joshua Krohr | n                                                     |                 |                                 |  |
|                                         | recording      | in camtasia      | 10/30/2               | 2013 11:20:16 AM | I Joshua Krohr | n                                                     |                 |                                 |  |
|                                         | Changing       | Grade Scheme     | 10/15/2               | 2013 10:22:16 AM | l Joshua Krohr | n                                                     | Frequently As   | ked Questions                   |  |
|                                         | Logitech V     | Vebcam Capabilit | ties (Ability 10/3/20 | 013 10:05:21 AM  | Joshua Krohr   | n                                                     |                 | View All                        |  |
|                                         |                |                  |                       |                  |                |                                                       | What is a prof  | ile?                            |  |
|                                         |                |                  |                       |                  |                |                                                       | ▶ What's Upload | d and Decide Later?             |  |
|                                         |                |                  |                       |                  |                |                                                       | What is the pr  | ortable recorder?               |  |
|                                         |                |                  |                       |                  |                |                                                       |                 | station unload?                 |  |
|                                         |                |                  |                       |                  |                |                                                       | Did my preser   |                                 |  |
|                                         |                |                  |                       |                  |                |                                                       |                 |                                 |  |
|                                         |                |                  |                       |                  |                |                                                       |                 |                                 |  |
|                                         |                |                  | • •                   |                  |                |                                                       |                 |                                 |  |
|                                         | Choos          | e the approp     | oriate                |                  |                |                                                       |                 |                                 |  |

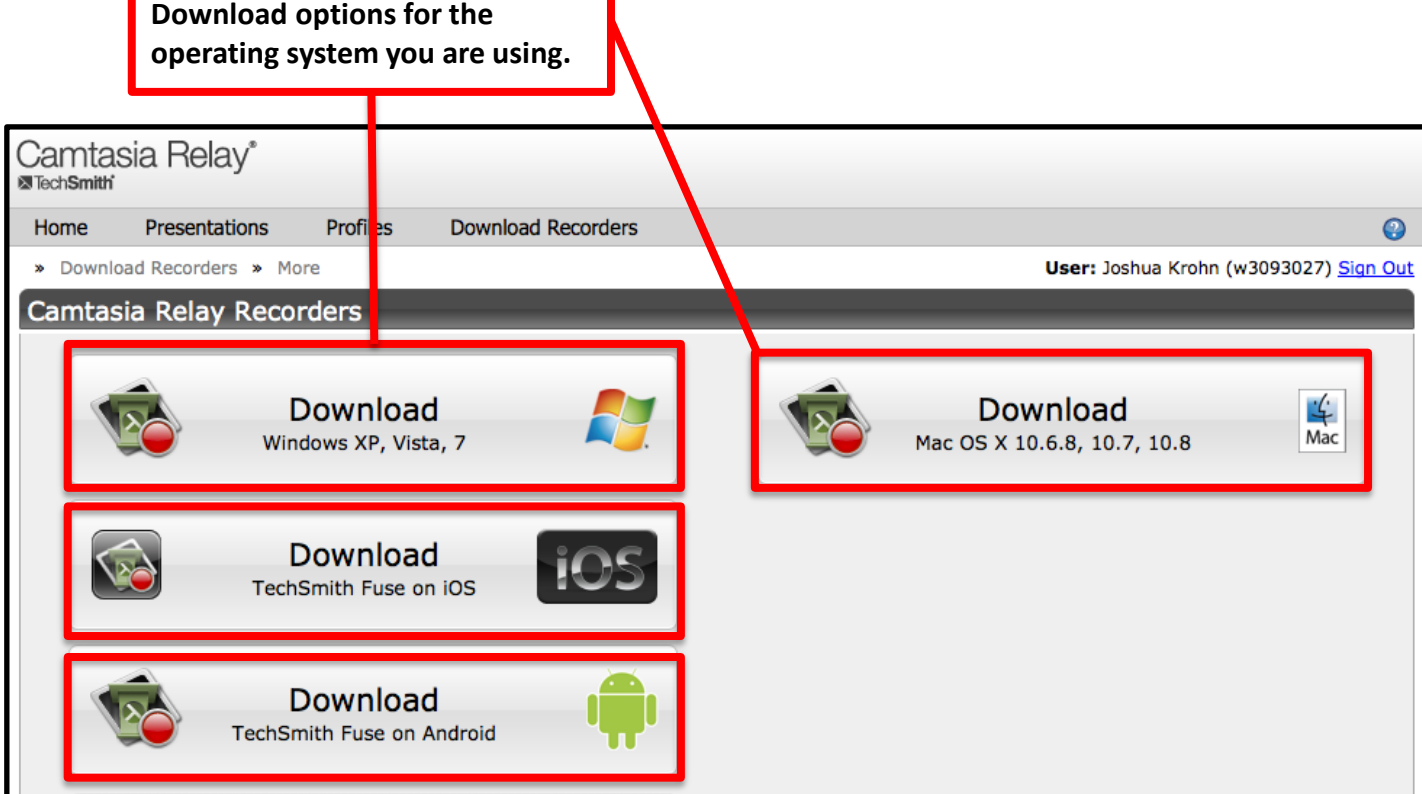

# WISCONSIN River Falls

### **Download Camtasia Relay**

| Do you want to run or save WinCamtasiaRelay.exe (23.8 MB) from screencast.uwrf.edu?                   |                             |  |  |  |  |  |  |
|----------------------------------------------------------------------------------------------------|-----------------------------|--|--|--|--|--|--|
| Choose the re<br>option.                                                                              | IN                          |  |  |  |  |  |  |
| The publisher of WinCamtasiaRelay.exe couldn't be verified. Are you sure you want to run the program? |                             |  |  |  |  |  |  |
| You may be prom<br>with security sett<br>Continue with the<br>installation as no                      | pted<br>ings.<br>e<br>rmal. |  |  |  |  |  |  |